①Jリーグオンラインストアにログイン

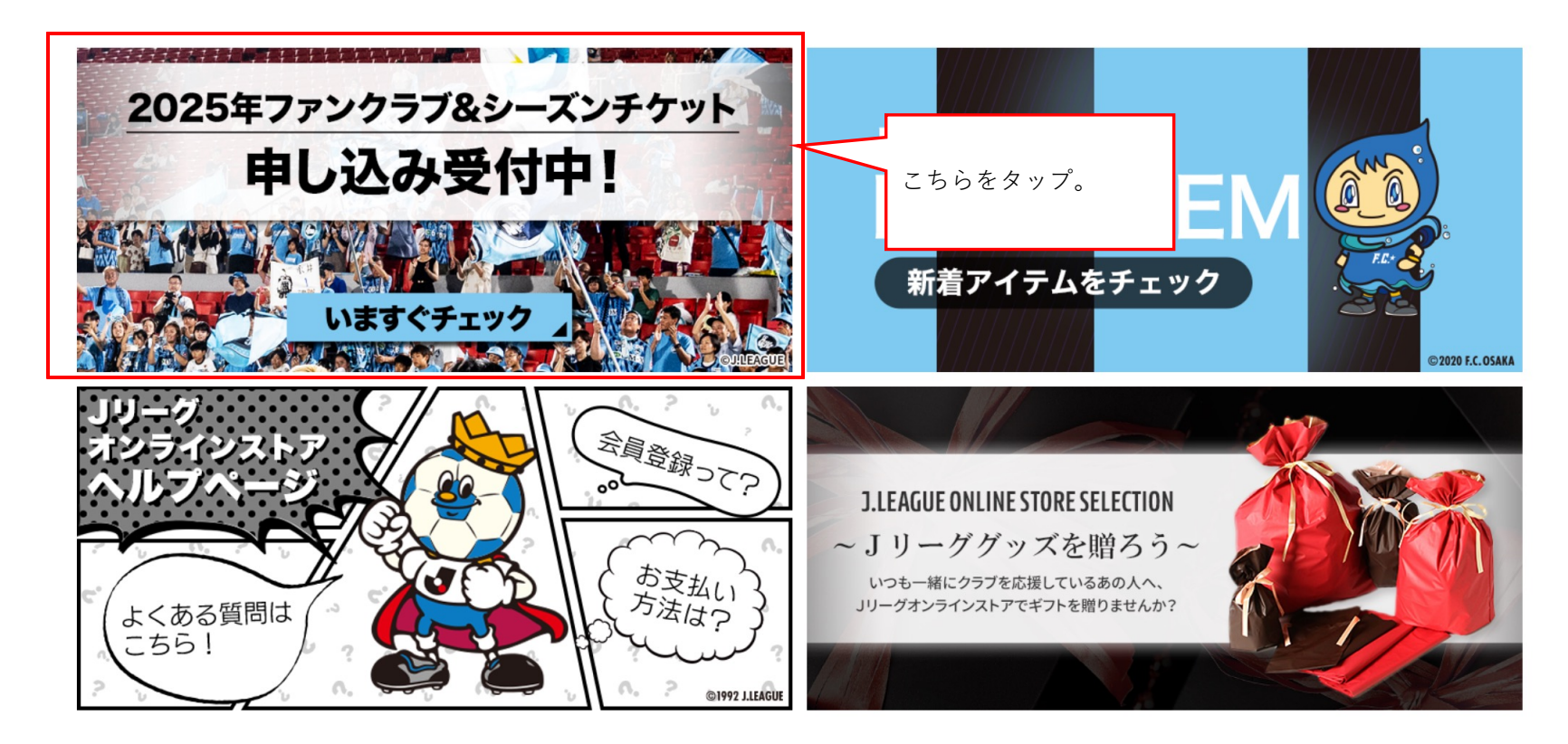

# ②オンライン入会(新規・継続)をタップ

| ① FC大阪 オフィシャルサイトにお名前掲載                  | - | - | -          |
|-----------------------------------------|---|---|------------|
| 銑 ファンクラブ会報誌発行(Web)                      |   |   | $\bigcirc$ |
| 艶 メールマガジン発行                             |   |   |            |
| ・ 金員マイページ ログイン                          |   |   |            |
| ① ファンクラブ継続特典<br>※2024シーズンから2025シーズンへの継続 | ⊘ |   | -          |

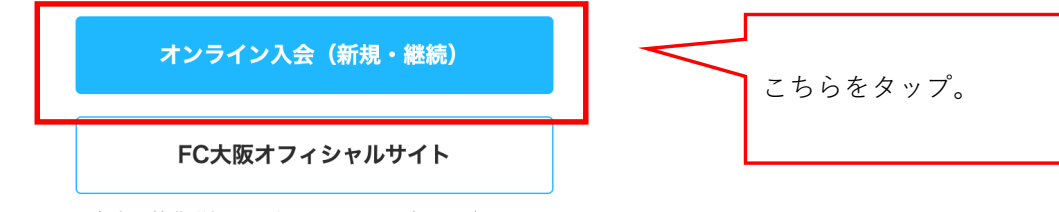

各会員特典詳細は公式サイトにてご確認ください。

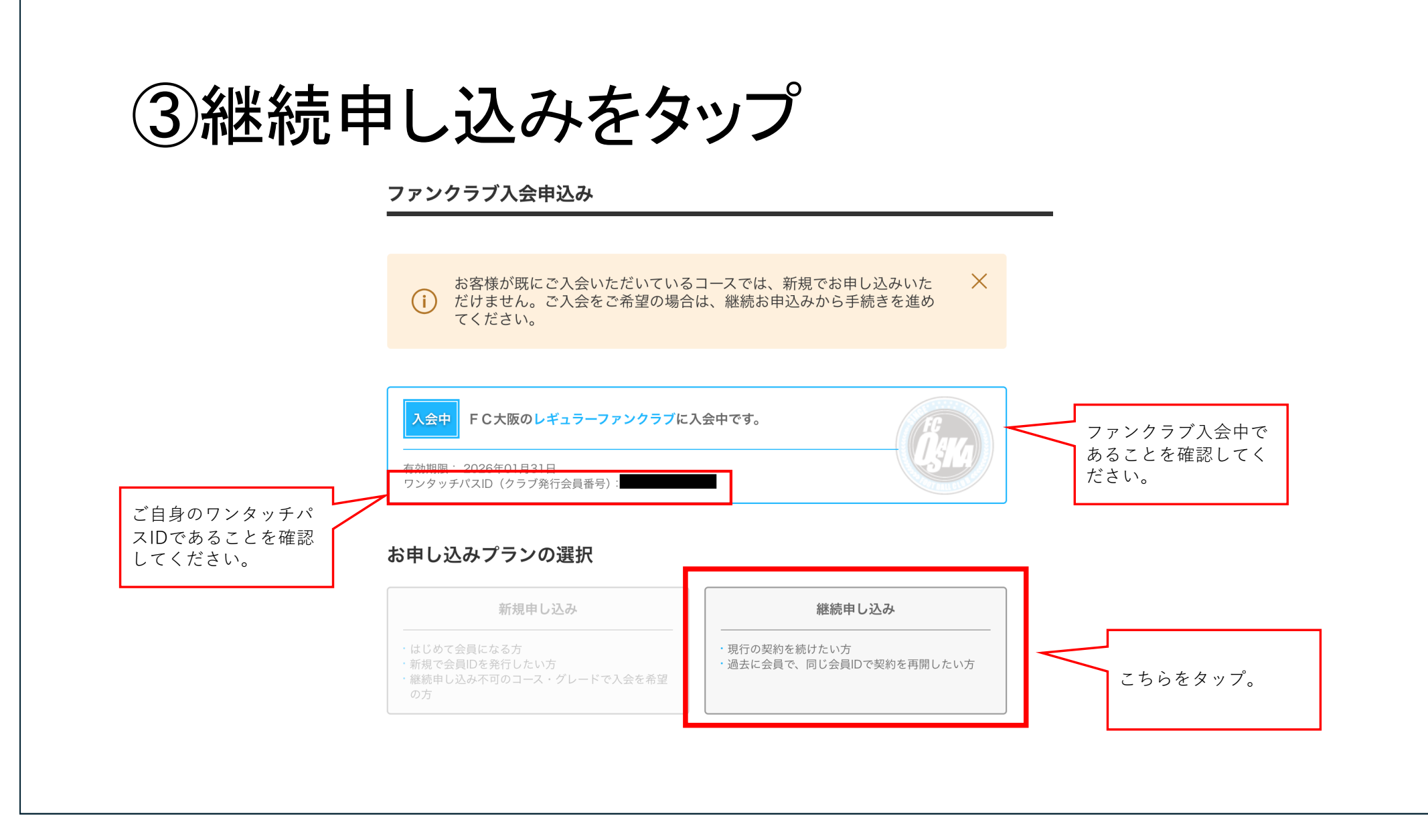

## ④お申し込みコースを選択

### お申込コースの選択

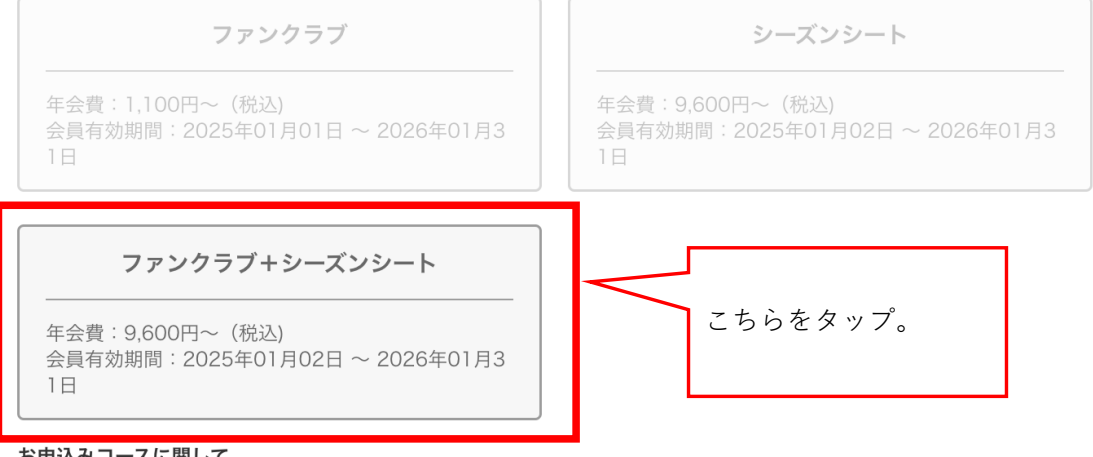

#### お申込みコースに関して

ファンクラブの詳細はこちらからご確認ください。

シーズンシートの詳細はこちらからご覧ください。

※※ファンクラブ優待価格にてシーズンシートを購入される方は、先にファンクラブにご入会いただいた後に「ファンク ラブ+シーズンシート」を選択し、シーズンシートをお申し込みください。シーズンシート購入後にファンクラブにご入 会された場合は優待価格の適応はできません。※※

※ファンクラブご入会済みでも「ファンクラブ+シーズンシート」が選択できないお客様は、シーズンシートの優待価格 購入ができません。ワンタッチパスIDが付与された後、JリーグIDとの紐づけをお済ましの上、お申し込みください。※

## ⑤お申し込みグレードを選択

### お申込みグレードの選択

【会員限定】プレミアムファンクラブ+シー ズンシート

年会費:9,600円~(税込) 会員有効期間:2025年01月02日~2026年01月3 1日 【会員限定】レギュラーファンクラブ+シー ズンシート

年会費:9,600円~(税込) 会員有効期間:2025年01月02日~2026年01月3 1日

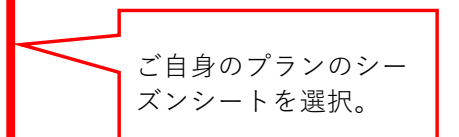

【会員限定】キッズファンクラブ+シーズン シート

年会費:13,000円~(税込) 会員有効期間:2025年01月02日~2026年01月3 1日

#### お申込みグレードに関して

・ファンクラブの詳細はこちらからご確認ください。
 シーズンシートの詳細はこちらからご覧ください。
 ※※ファンクラブ優待価格にてシーズンシートを購入される方は、先にファンクラブにご入会いただいた後に「ファンクラブ+シーズンシート」を選択し、シーズンシートをお申し込みください。シーズンシート購入後にファンクラブにご入会された場合は優待価格の適応はできません。※※
 ※ファンクラブご入会済みでも「ファンクラブ+シーズンシート」が選択できないお客様は、シーズンシートの優待価格購入ができません。ワンタッチパスIDが付与された後、JリーグIDとの紐づけをお済ましの上、お申し込みください。※

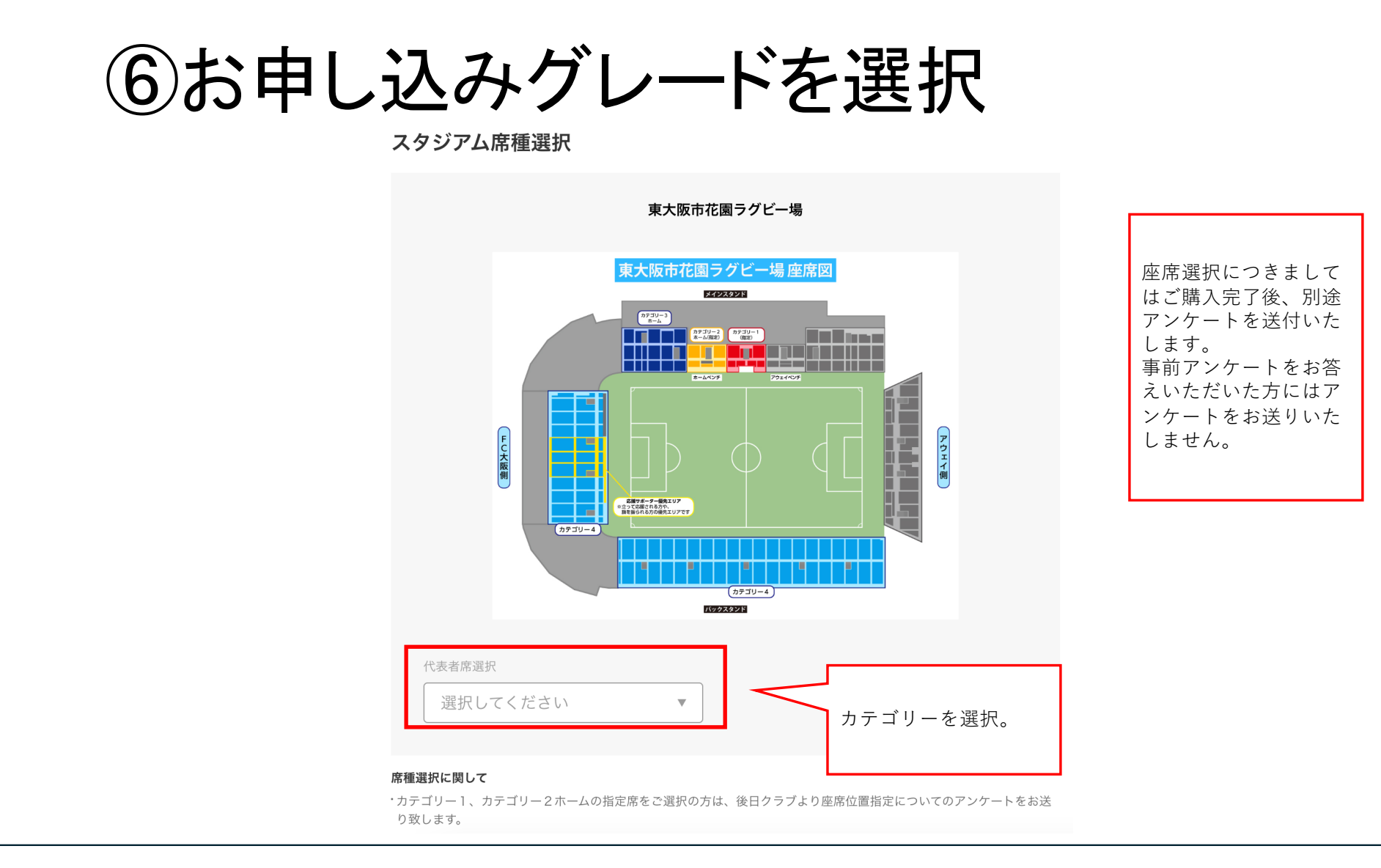

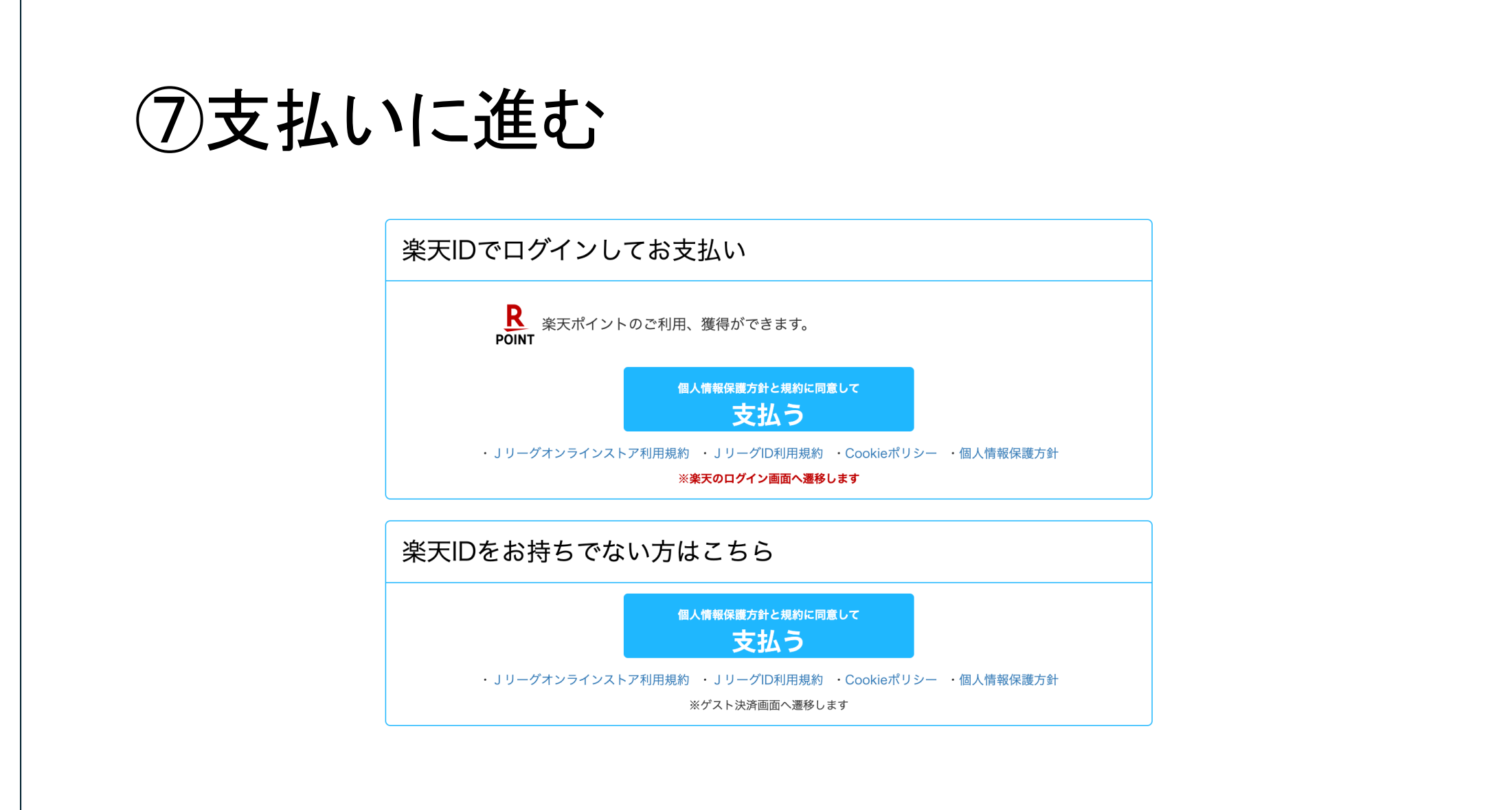

⑧クレジット支払いまたはコンビニ支払い

| ● クレジットカードで決済する        |                                                                                                | (j) |
|------------------------|------------------------------------------------------------------------------------------------|-----|
| カード番号                  | <ul> <li>VISA (1)</li> <li>1234 5678 9012 3456</li> <li>スペースやハイフン (-) を入れずにご入力ください。</li> </ul> |     |
| 有効期限                   | MM 月 YYYY 年                                                                                    |     |
| カード名義人                 | (例)TARO YAMADA<br>半角アルファベットでご入力ください。                                                           |     |
| ○ クロネコヤマト コンビニ後払いで決済する |                                                                                                | í   |
|                        |                                                                                                |     |